# Windows 10 インストール方法について

同 エクスプローラー

(2) 設定

# ※ご注意 ※

Windowsの再インストール(以下:リカバリ)を行うと PC が初期化(工場出荷時の状態)されます。

必要なファイル等がある場合は、事前に外部メディア(USB メモリー等)にバックアップや保存をお願い致します。

# リカバリの実行

#### **V**1

[スタート]→[設定]の順にクリックします。

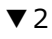

[設定]が表示されます。

[更新とセキュリティ]をクリックします。

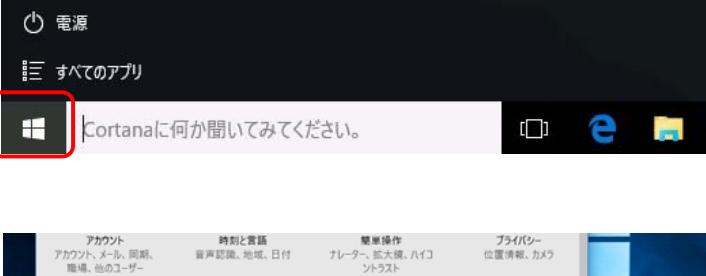

Skype ビデオ

保留中

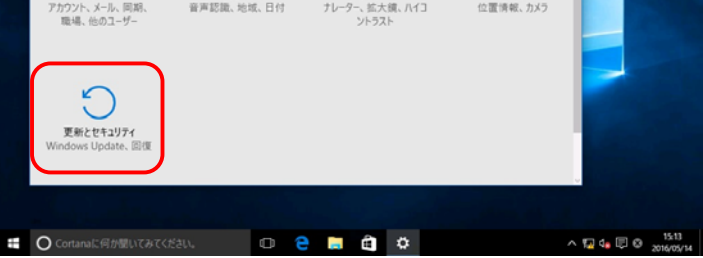

#### ▼3

[更新とセキュリティ]が表示されます。

[回復]をクリックし、[PCの起動をカスタマイズする]項目の

[今すぐ再起動する]をクリックします。

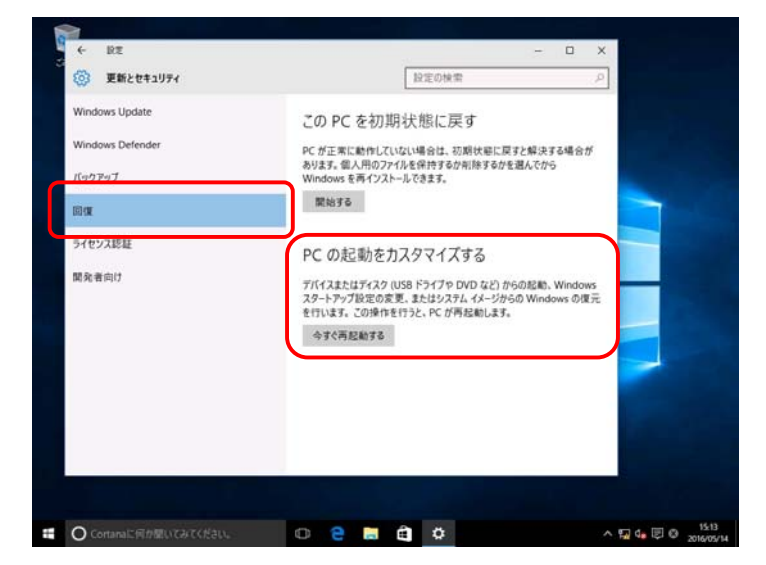

## ₹4

パソコンが再起動し [オプションの選択 ] 画面が表示されます。 [トラブルシューティング ] をクリックします。

| オプションの選択                                    |  |
|---------------------------------------------|--|
| 株行<br>HTLU Western W<br>EAD AT              |  |
| トラガルシューティング<br>た。を日期の私に家でか、戸園ボブッンル<br>ホテルエア |  |
| PCの電源を切る                                    |  |

### ▼5

[この PC を初期状態に戻す]画面が表示されます。 [すべて削除する]をクリックします。

### ▼6

[すべてのドライブ]をクリックします。

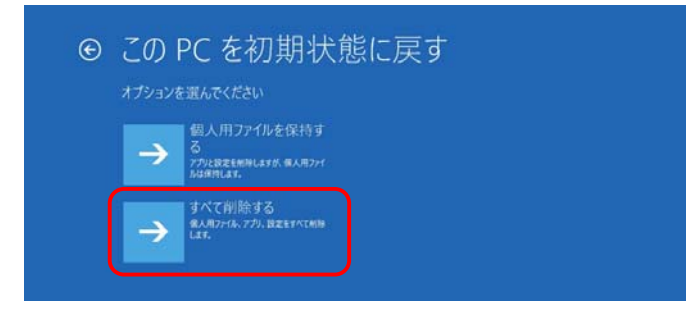

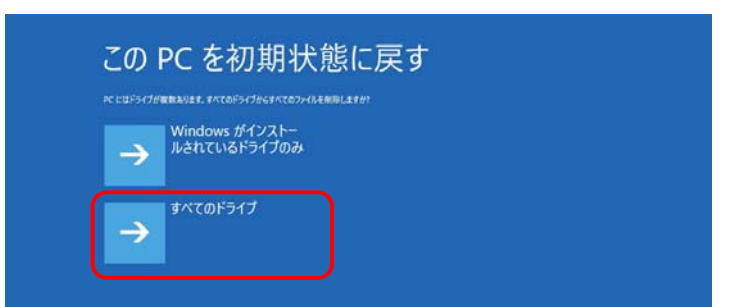

## ₹7

#### [ファイルの削除のみ行う]をクリックします。

| →             | ファイルの削除のみ行う<br>た E-51を転き使用する場合は、このオブ<br>ジョンをਛんでください。                           |  |
|---------------|--------------------------------------------------------------------------------|--|
| $\rightarrow$ | ドライブを完全にクリーン<br>アップする<br>たくビリサイクルする場合は、このオジルンを<br>品んでにない、た然に集時間がなっとだ。<br>みります。 |  |
|               |                                                                                |  |

#### ▼8

[初期状態に戻す]をクリックします。

| _0)       |                                                 |
|-----------|-------------------------------------------------|
| PRIMETU   | ELた。PC が電源に接続されていることを確かめてください。                  |
| の形状態に戻り   | Fと、300データが相当されます。                               |
| COPC 10   | ほんての個人用ファイルとユーザー アカウント<br>第1 アリカートナイアアのアガリトプリプロ |
| 10 PC LIT | 第しているかったすべてのアフリとフロシッム<br>られたすべての史更              |

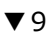

リカバリが開始されます。

〔リカバリには1時間程度かかる場合があります。〕

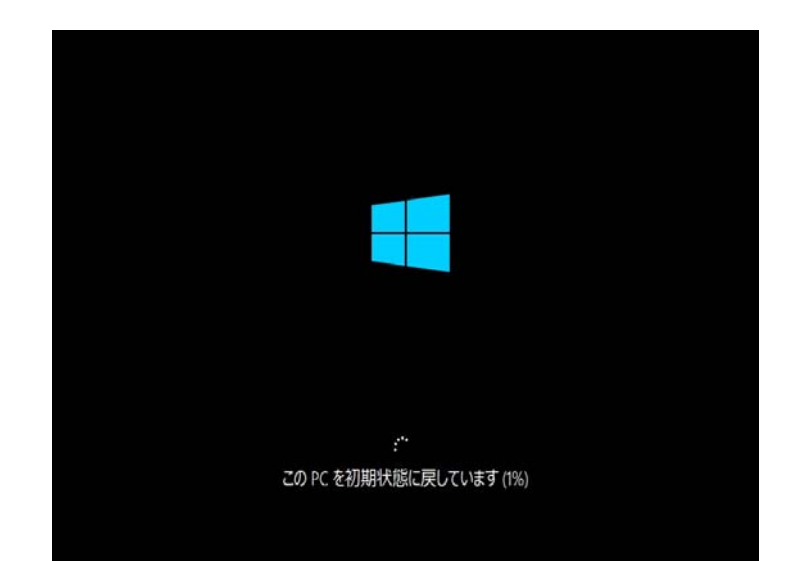

# Windows のセットアップ

## ▼1

[こんにちは]の画面が表示されます。

[お住まいの国/地域を選んでください]の項目が[日本]で

#### ある事を確認します。

[アプリで優先する言語を選んでください]の項目が[日本]で

#### ある事を確認します。

[現在のタイムゾーンを選んでください]の項目が

[(UTC + 09:00) 大阪、札幌、東京] である事を確認します。

[次へ]をクリックします。

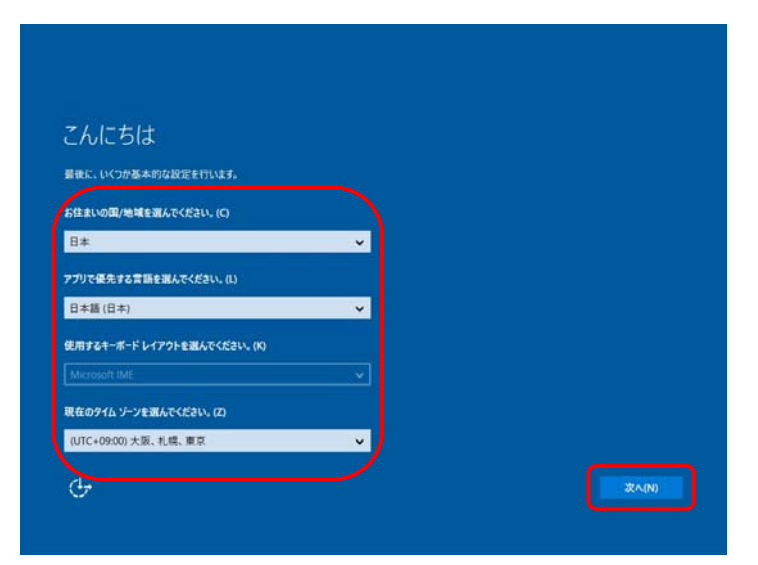

#### ₹2

[これは法的文書です]画面が表示されます。

内容を読み、同意する場合は [承諾する]ボタンをクリックします。

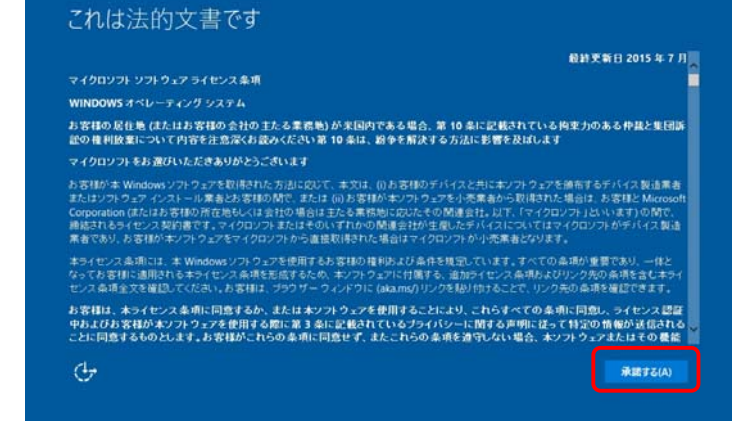

#### ▼3

[すぐに使い始めることができます]画面が表示されます。

[簡単設定を使う]ボタンをクリックします。

#### ▼4

[この PC 用アカウントの作成]画面が表示されます。 表示された内容に応じて、必要な情報を入力します。 入力が完了したら「次へ」をクリックします。

## これらの設定はいつでも変更できます (読きを表示するにはスクロールしてください)。[簡単設定を使う] を選択する と、次のようなことができます: 連絡六、カレンダーの詳細、その他の間達する入力データを Microsoft に法信じて、音声認識、タイピング、手書書に よる入力を個人用に設定します。候補と認識のプラットフォームを改善するために、Microsoft がこの情報を利用する ことを許可します。 Windowsとアプリに、位置情報(場所の履歴を含む)の要求、「デバイスの検索)の有効化、広告識別子を使った エクスペリエンスのカスママイズを許可できます。Microsoftと信頼されたパートナーに位置情報データの一応を送信す ると、位置情報サービスの改善につながります。

すぐに使い始めることができます

思言のある Web コンテンワから保護します。また、Windows プラウザーでページ予測を使って読み取りの改善。開覧 速度の向上、全体的な使用感の向上を限ります。閲覧データは Microsoft に送信されます。 推奨されるオープンホットスポットや共有ネットワークに自動的に接続します。すべてのネットワークがセキュリティで保護されているとは限りません。

民(8)

簡単設定を使う(E)

## この PC 用のアカウントの作成

| on priedeamttelle vistera |
|---------------------------|
| ユ=ザ-名                     |
| パスワードの安全性を高めてください。        |
| パスワードを入力してください            |
| もう一度パスワードを入力してください        |
| パスワードのヒント                 |
|                           |
|                           |
|                           |
|                           |
| Set 1                     |

以上でセットアップは終了になります。

デスクトップが表示されるまで暫くお待ち下さい。